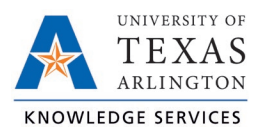

## Submitting FLMA Case in TCP Job Aid

The purpose of this job aid is to explain how to submit an FMLA Case in TCP, using the WebClock.

## <u>WebClock</u>

- 1. Open TCP WebClock using the "Time-Employee" icon located on the UTA Apps page.
- 2. Navigate to the View FMLA Case page: View > FMLA Case then select "add".

| VIEW REQUESTS                                                                                                    |  |  |  |  |  |  |  |  |  |  |  |
|----------------------------------------------------------------------------------------------------|--|--|--|--|--|--|--|--|--|--|--|
| Hours Schedules Last Punch Accruals Messages FMLA Case                                                                                      |  |  |  |  |  |  |  |  |  |  |  |
| VIEW FMLA CASES                                                                                                    |  |  |  |  |  |  |  |  |  |  |  |
| 🗹 Include pending 🗹 Include approved 🖉 Include denied                                                                                       |  |  |  |  |  |  |  |  |  |  |  |
| Groupby None                                                                                                    |  |  |  |  |  |  |  |  |  |  |  |
| 7/1/2021 💼 to 7/31/2021 💼 This Period Update                                                                                                |  |  |  |  |  |  |  |  |  |  |  |
| Start date Stop date Period                                                                                                    |  |  |  |  |  |  |  |  |  |  |  |
| + Add<br>Showing Operated of 0                                                                                                    |  |  |  |  |  |  |  |  |  |  |  |
| Approved Case Status ID Reason Code Date Submitted Days Since Last Status Change First Date Of Leave Expected Return Date Expected Case End |  |  |  |  |  |  |  |  |  |  |  |
| No records found                                                                                                    |  |  |  |  |  |  |  |  |  |  |  |

- 3. Fill out required information in the fields.
  - a. Reason Code
  - b. Description
  - c. Start date of expected leave
  - d. Expected date of return
  - e. Submission of Certification

| Information                                                                          | Expand all Collapse all |
|--------------------------------------------------------------------------------------|-------------------------|
| Employee Current Balance 12.00 (480:00)                                              |                         |
| Reason Code FMLA                                                                     |                         |
| Description                                                                          |                         |
| Parental Leave                                                                       |                         |
|                                                                                      |                         |
| Questions                                                                            |                         |
| What is the start date of Expected Leave? 7/26/2021                                  |                         |
| What is the expected date of return? 8/26/2021                                       |                         |
| Have you submitted the Certification of Health Care Provider to Human Resources? Yes |                         |
|                                                                                      |                         |
|                                                                                      |                         |

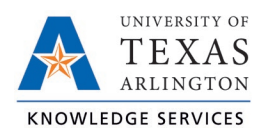

- 4. Click "Save"
- 5. The FMLA case is now submitted and will reflect on the "View FMLA Cases" page.

| <b>^</b>                        | VIEV                           | V RI       | EQUE | STS         |           |            |                             |                     |                      |                   |             |  |  |  |
|---------------------------------|--------------------------------|------------|------|-------------|-----------|------------|-----------------------------|---------------------|----------------------|-------------------|-------------|--|--|--|
|                                 | Hours                          | Schedu     | ıles | Last Punch  | Accruals  | Messages   | FMLA Case                   |                     |                      |                   |             |  |  |  |
| VIEW                            | VIEW FMLA CASES                |            |      |             |           |            |                             |                     |                      |                   |             |  |  |  |
| 7/1/202                         | 7/1/2021 im This Period Update |            |      |             |           |            |                             |                     |                      |                   |             |  |  |  |
| Start o                         | Start date Stop date           |            |      | e           | Period    |            |                             |                     |                      |                   |             |  |  |  |
| + Add<br>Showing 1 records of 1 |                                |            |      |             |           |            |                             |                     |                      |                   |             |  |  |  |
| Approv                          | ved C                          | ase Status | ID   | Reason Code | Date Subm | itted↑ Day | /s Since Last Status Change | First Date Of Leave | Expected Return Date | Expected Case End | Description |  |  |  |
| Pendin                          | <b>g</b> Su                    | ubmitted   | 22   | FMLA        | 07/09/202 | 1          | 0                           | 7/9/2021            |                      | 7/9/2022          |             |  |  |  |